## Informacje bieżące

Dostępność zakładki **[Informacje bieżące]** dla operatora jest zależna od ustawienia w menu **Widok/ Pokaż okno Informacji bieżących**. Po włączeniu tej opcji, w programie widoczna jest pionowa zakładka **[Informacje bieżące]**:

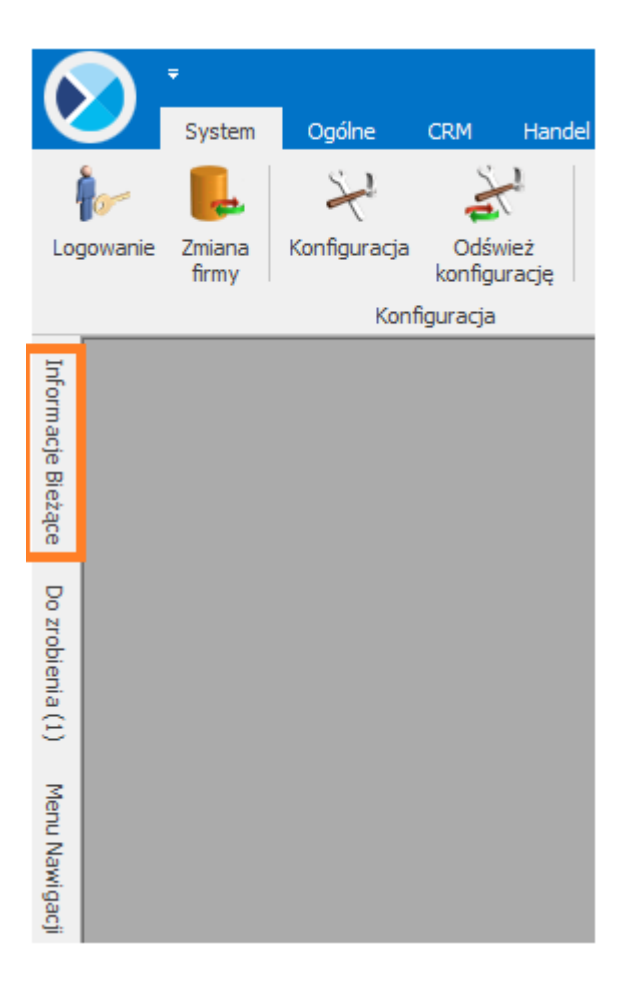

Zadaniem okna Informacji bieżących jest przedstawienie informacji aktualnych na chwilę (dzień) wywoływania raportu, czyli po uruchomieniu okna informacji bieżących. Dane są wyświetlane na dzień zgodny z datą bieżącą programu ustawioną w menu Narzędzia/Data bieżąca.

Raport (informacje) wywoływany jest po wciśnięciu zakładki [Informacje Bieżące].

Dla każdego użytkownika możemy zdefiniować indywidualny zestaw raportów, jaki będzie z nim związany. Szczegóły <u>tutaj</u>.

Informacje bieżące wspólne dla KP – Księga Podatkowa oraz KH – Księga Handlowa:

Deklaracja INTRASTAT do zrealizowania – informacja o konieczności przygotowania deklaracji – wyświetlana domyślnie na 7 dni przed terminem złożenia deklaracji, czyli od 3-go do 10-go dnia miesiąca. Jeśli brak zatwierdzonej deklaracji INTRASTAT za poprzedni miesiąc to z pozycji Informacji bieżących dwuklikiem możemy przejść bezpośrednio do listy deklaracji INTRASTAT i naliczyć deklaracje. Funkcja ta dostępna jest w przypadku kiedy Użytkownik nie posiada modułu Handel.

**Deklaracja VAT-7 do zrealizowania** – informacja o konieczności przygotowania deklaracji – wyświetlana domyślnie na 7 dni przed terminem złożenia deklaracji, czyli od 18-go do 25-go dnia miesiąca. Jeśli brak zatwierdzonej deklaracji VAT-7 za poprzedni miesiąc to z pozycji Informacji bieżących dwuklikiem możemy przejść bezpośrednio do listy deklaracji VAT-7 i naliczyć deklaracje.

Deklaracja VAT-9M do zrealizowania – informacja o konieczności przygotowania deklaracji – wyświetlana domyślnie na 7 dni przed terminem złożenia deklaracji, czyli od 18-go do 25-go dnia miesiąca. Jeśli brak zatwierdzonej deklaracji VAT-9M za poprzedni miesiąc to z pozycji Informacji bieżących dwuklikiem możemy przejść bezpośrednio do listy deklaracji VAT-9M i naliczyć deklaracje.

Zaliczka na PIT-36 do zrealizowania – informacja o konieczności przygotowania zaliczki PIT-36 – wyświetlana domyślnie na 7 dni przed terminem płatności zaliczki, czyli od 13-go do 20-go dnia miesiąca. Jeżeli w bazie brak zaliczki na PIT-36 w danym miesiącu to pojawia się informacja o braku wyliczonej zaliczki, natomiast jeśli zaliczka jest naliczona ale niezatwierdzona to na liście pojawi się informacja o zaliczce niezatwierdzonej. W przypadku gdy brak zatwierdzonej zaliczki na PIT-36 to z pozycji Informacji bieżących dwuklikiem możemy przejść bezpośrednio do listy zaliczek na PIT-36 i naliczyć zaliczkę.

Deklaracja VAT-UE do zrealizowania – informacja o konieczności przygotowania deklaracji – wyświetlana domyślnie na 7 dni przed terminem złożenia deklaracji, czyli od 18-go do 25-go dnia miesiąca. Jeśli brak zatwierdzonej deklaracji VAT-UE za poprzedni miesiąc to z pozycji Informacji bieżących dwuklikiem możemy przejść bezpośrednio do listy deklaracji VAT-UE i naliczyć deklaracje.

## Informacje bieżące dla KP – Księga Podatkowa:

Zaliczka na PIT-4R do zrealizowania – informacja o konieczności przygotowania deklaracji – wyświetlana domyślnie na 7 dni przed terminem złożenia deklaracji, czyli od 13-go do 20-go dnia miesiąca, jeśli brak zatwierdzonej zaliczki na PIT-4R (deklaracji pomocniczej) za poprzedni miesiąc. Z pozycji Informacji bieżących możemy bezpośrednio przejść do listy deklaracji PIT-4R i naliczyć deklaracje.

## Informacje bieżące dla KH – Księga Handlowa:

Zaliczka na CIT-8 do zrealizowania – informacja o konieczności przygotowania zaliczki CIT-8 – wyświetlana domyślnie na 7 dni przed terminem płatności zaliczki, czyli od 13-go do 20-go dnia miesiąca. Jeżeli w bazie brak zaliczki na CIT-8 w danym miesiącu to pojawia się informacja o braku wyliczonej zaliczki, natomiast jeśli zaliczka jest naliczona ale niezatwierdzona to na liście pojawi się informacja o zaliczce niezatwierdzonej. Z pozycji Informacji bieżących możemy klikając na informacji bezpośrednio przejść do listy zaliczek i naliczyć/zatwierdzić zaliczkę na CIT-8.